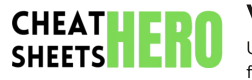

# **VLC Player Ultimate Cheatsheet**

Unlock the full potential of VLC Media Player with this comprehensive cheat sheet covering keyboard shortcuts, hidden features, and power user tips for efficient media playback and management.

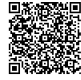

# **Playback & Basic Controls**

### General Playback Shortcuts

| Spacebar             | Play / Pause                                |
|----------------------|---------------------------------------------|
| Р                    | Play / Pause (alternative)                  |
| S                    | Stop                                        |
| Ν                    | Next item in playlist                       |
| PrtSc (Print Screen) | Previous item in playlist                   |
| R                    | Toggle Random playback                      |
| L                    | Toggle Loop playback (one item / all / off) |
| Ctrl + Q             | Quit VLC                                    |
| F                    | Toggle Fullscreen                           |

# Volume & Audio Controls

| Ctrl + Down/Up         | Decrease/Increase volume (10%)              |
|------------------------|---------------------------------------------|
| Mouse Wheel            | Decrease/Increase volume                    |
| Μ                      | Toggle Mute                                 |
| Shift + Ctrl + Down/Up | Decrease/Increase volume (3%)               |
| A                      | Cycle through Audio tracks                  |
| Alt + Left/Right       | Delay/Speed up Audio synchronization (50ms) |
| G                      | Toggle Audio effects/equalizer window       |
| В                      | Cycle through Audio devices                 |

#### Seeking & Jumping

| Left/Right Arrow        | Jump back/forward 10 seconds          |
|-------------------------|---------------------------------------|
| Shift + Left/Right      | Jump back/forward 1 second            |
| Ctrl + Left/Right       | Jump back/forward 1 minute            |
| Ctrl + Alt + Left/Right | Jump back/forward 10 minutes          |
| E                       | Seek to the next frame (while paused) |
| Ctrl + T                | Go to specific time                   |
| Numbers (1-9)           | Seek to 10%-90% of the media          |
| Ctrl + 1                | Go to 10% of the media                |
| Ctrl + 9                | Go to 90% of the media                |

#### Interface & View Shortcuts

| Ctrl + H | Toggle Hidden controls (show/hide status bar, etc.) |
|----------|-----------------------------------------------------|
| Т        | Show remaining time / elapsed time                  |
| Z        | Toggle Zoom modes (quarter, half, original, double) |
| С        | Toggle Crop modes                                   |
| T        | Show Media Information window                       |
| Ctrl + P | Open Preferences                                    |
| Ctrl + E | Open Adjustments and Effects window                 |
| Ctrl + L | Open Playlist window                                |
| $\vee$   | Cycle through Video tracks                          |

# **Advanced Adjustments**

# Video Effects & Adjustments

| Ctrl + E  | Open Adjustments and Effects window (Video Effects tab) | Minus (-)                 | Decrease playback speed (by 0.1x)           |
|-----------|---------------------------------------------------------|---------------------------|---------------------------------------------|
| Shift + B | Increase brightness (Video Effects)                     | Plus (+) or Equals (=)    | Increase playback speed (by 0.1x)           |
| Shift + S | Decrease brightness (Video Effects)                     | Normal (*)                | Set playback speed to normal (1.0x)         |
| Shift + C | Increase contrast (Video Effects)                       | Shift + Minus             | Decrease playback speed (by 0.05x)          |
| Shift + X | Decrease contrast (Video Effects)                       | Shift + Plus              | Increase playback speed (by 0.05x)          |
| Shift + G | Increase gamma (Video Effects)                          | Ctrl + R                  | Rewind (speed varies)                       |
| Shift + Z | Decrease gamma (Video Effects)                          | Ctrl + F                  | Fast forward (speed varies)                 |
| Shift + H | Increase hue (Video Effects)                            | Right-click -> Playback - | Select speed from menu (Faster, Slower, Nor |
| Shift + L | Decrease hue (Video Effects)                            | > Speed                   | Fastest, Slowest)                           |

## Subtitle Control

| S                                    | Cycle through Subtitle tracks (use 'S' on<br>Windows/Linux, Cmd+S on macOS) |
|--------------------------------------|-----------------------------------------------------------------------------|
| V                                    | Cycle through Video tracks (sometimes used for subtitles depending on file) |
| G                                    | Delay subtitles (50ms backward)                                             |
| Н                                    | Speed up subtitles (50ms forward)                                           |
| Ctrl + J                             | Open Subtitle Synchronization window                                        |
| Right-click -> Subtitle              | Manual subtitle selection, download, etc.                                   |
| Tools -> Preferences -><br>Subtitles | Configure default subtitle font, size, position, etc.                       |

# **Playback Speed**

| Minus (-)                            | Decrease playback speed (by 0.1x)                                    |
|--------------------------------------|----------------------------------------------------------------------|
| Plus (+) or Equals (=)               | Increase playback speed (by 0.1x)                                    |
| Normal (*)                           | Set playback speed to normal (1.0x)                                  |
| Shift + Minus                        | Decrease playback speed (by 0.05x)                                   |
| Shift + Plus                         | Increase playback speed (by 0.05x)                                   |
| Ctrl + R                             | Rewind (speed varies)                                                |
| Ctrl + F                             | Fast forward (speed varies)                                          |
| Right-click -> Playback -<br>> Speed | Select speed from menu (Faster, Slower, Normal,<br>Fastest, Slowest) |

#### Aspect Ratio & Cropping

| А                                        | Cycle through Aspect Ratios (e.g., 4:3, 16:9, 1.85:1)                                                  |
|------------------------------------------|----------------------------------------------------------------------------------------------------|
| С                                        | Cycle through Crop Ratios (e.g., 16:10, 4:3, 1.85:1, 2.21:1)                                           |
| Ctrl + C                                 | Open Cropping options (Tools -> Effects and<br>Filters -> Video Effects -> Crop)                       |
| Ctrl + E                                 | Open Adjustments and Effects window (Video<br>Effects tab)                                             |
| Right-click -> Video -<br>> Aspect Ratio | Select specific aspect ratio from a list                                                               |
| Right-click -> Video -<br>> Crop         | Select specific crop ratio from a list                                                                 |
| D                                        | Deinterlace (toggle)                                                                                   |
| Right-click -> Video -<br>> Deinterlace  | Select deinterlace mode (Off, On, Blend, Discard,<br>Line Double, X, Bob, Yadif, Yadif (2x), Phosphor) |

# **Useful Features & Tips**

## **Recording & Snapshots**

## **Opening Media & Streams**

| Shift + R                                                | Toggle Recording                                                                                                    |
|----------------------------------------------------------|----------------------------------------------------------------------------------------------------|
| Video -> Record                                          | Alternative menu option to start/stop recording                                                                                     |
| Shift + S                                                | Take a Snapshot (Mac:<br>Cmd+Alt+S; Linux: Shift+S or<br>Ctrl+Alt+S)                                                                |
| Video -> Take<br>Snapshot                                | Alternative menu option to take a snapshot                                                                                          |
| Tools -><br>Preferences -><br>Video -> Video<br>settings | Configure Snapshot directory<br>and format (PNG, JPG, TIFF)                                                                         |
| Recording<br>Destination                                 | Recordings are typically<br>saved in your user's Videos<br>folder or My Videos folder.                                              |
| Recording<br>Format                                      | Recordings are saved in the<br>original stream's format by<br>default. You can configure<br>this under Input/Codecs<br>preferences. |

| Ctrl + O                         | Open File(s)                                                                   |
|----------------------------------|--------------------------------------------------------------------------------|
| Ctrl + D                         | Open Disc (CD, DVD, Blu-ray)                                                   |
| Ctrl + N                         | Open Network Stream (HTTP,<br>RTMP, RTSP, MMS, etc.)                           |
| Ctrl + C                         | Open Capture Device (Webcam,<br>TV card, etc.)                                 |
| Ctrl + F                         | Open Folder                                                                    |
| Media -><br>Open Recent<br>Media | Quick access to recently played files/streams                                  |
| Drag & Drop                      | Drag files or folders directly<br>onto the VLC window or icon to<br>open them. |
| Ctrl + E                         | Open Edit (advanced options for opening media)                                 |

## **Playlist Management**

| Ctrl + L          | Toggle Playlist window                       |
|-------------------|----------------------------------------------|
| Ν                 | Play next item                               |
| PrtSc             | Play previous item (or P on macOS)           |
| R                 | Toggle Random (Shuffle)                      |
| L                 | Toggle Loop (Loop One, Loop All,<br>No Loop) |
| Ctrl + M          | Show messages window (useful for debugging)  |
| Ctrl + S          | Save Playlist to File                        |
| Ctrl + Alt<br>+ S | Save Playlist to File (extended)             |

#### Power User Tips

#### **Customizing Shortcuts:**

Go to Tools -> Preferences -> Hotkeys to change or add custom keyboard shortcuts.

#### Streaming/Transcoding:

Use Media -> Convert / Save... or Media -> Stream... to convert files between formats or set up network streams. This opens a powerful dialog with many options.

#### Video Wallpaper:

On Windows, go to Video -> Set as Wallpaper to play video as your desktop background. (Note: This feature is experimental and may have issues).

## Web Interface:

Enable the Web Interface ( Tools -> Preferences -> Interface -> Main interfaces -> Web ) to control VLC from a web browser on another device.

#### Message Log:

Tools -> Messages (Ctrl + M) provides detailed logs of what VLC is doing, useful for troubleshooting playback errors.

## **Equalizer Presets:**

Use the Audio Effects tab (Ctrl + E) to apply preset equalizers or customize your own for different audio experiences.

#### File Conversion via CLI:

You can use VLC from the command line for powerful batch processing and conversion tasks.

#### vlc input.avi --sout

'#transcode{vcodec=mp4v,acodec=mpga,vb=8
00,ab=128}:std{access=file,mux=ts,dst=ou
tput.mp4}'